## Modos Demo Hornos.

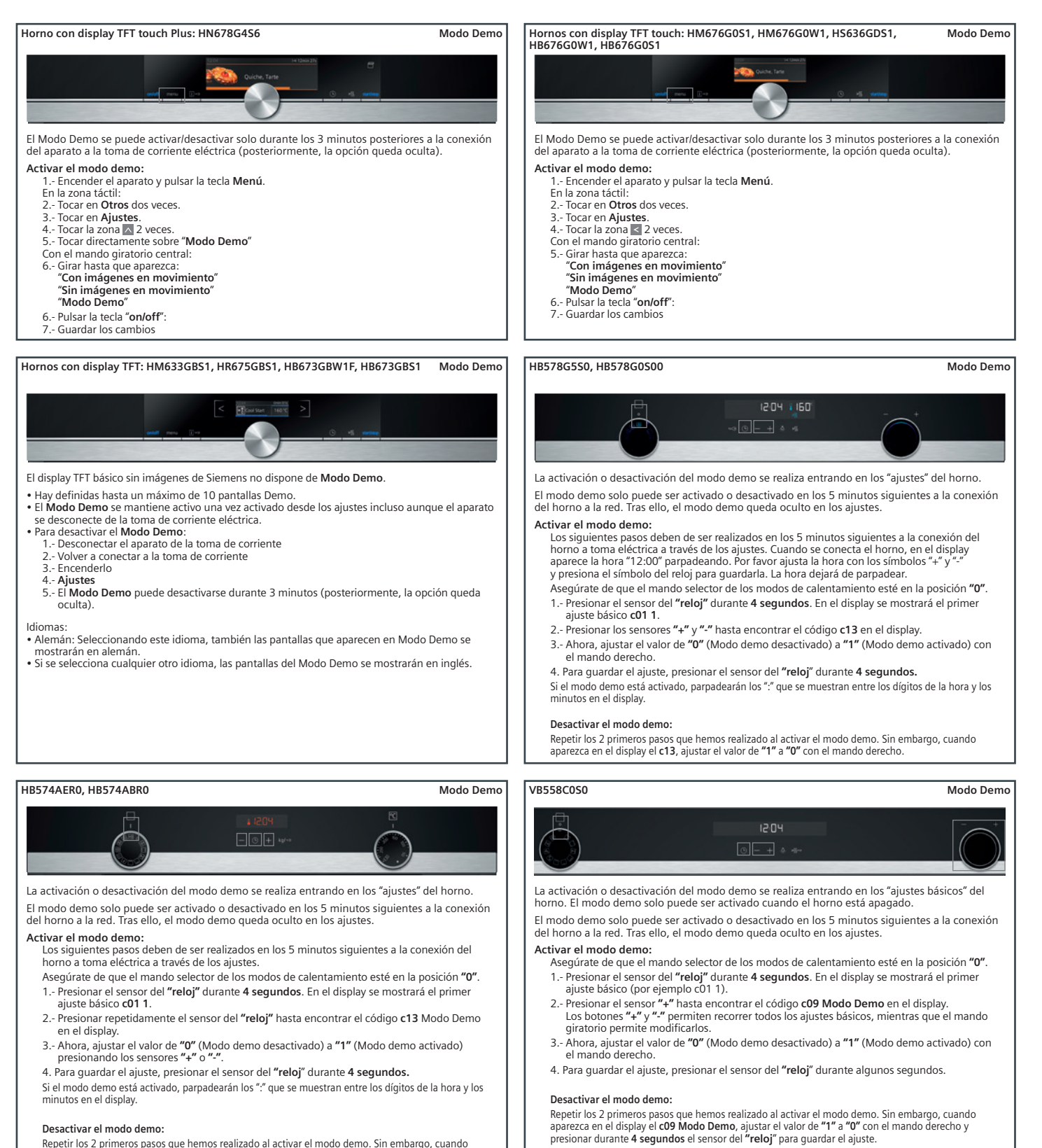

## Desactivar el modo demo:

Repetir los 2 primeros pasos que hemos realizado al activar el modo demo. Sin embargo, cuando aparezca en el display el c13 Modo Demo, ajustar el valor de "1" a "0" presionando los sensores "4" o ".".

## Modos Demo Hornos compactos.

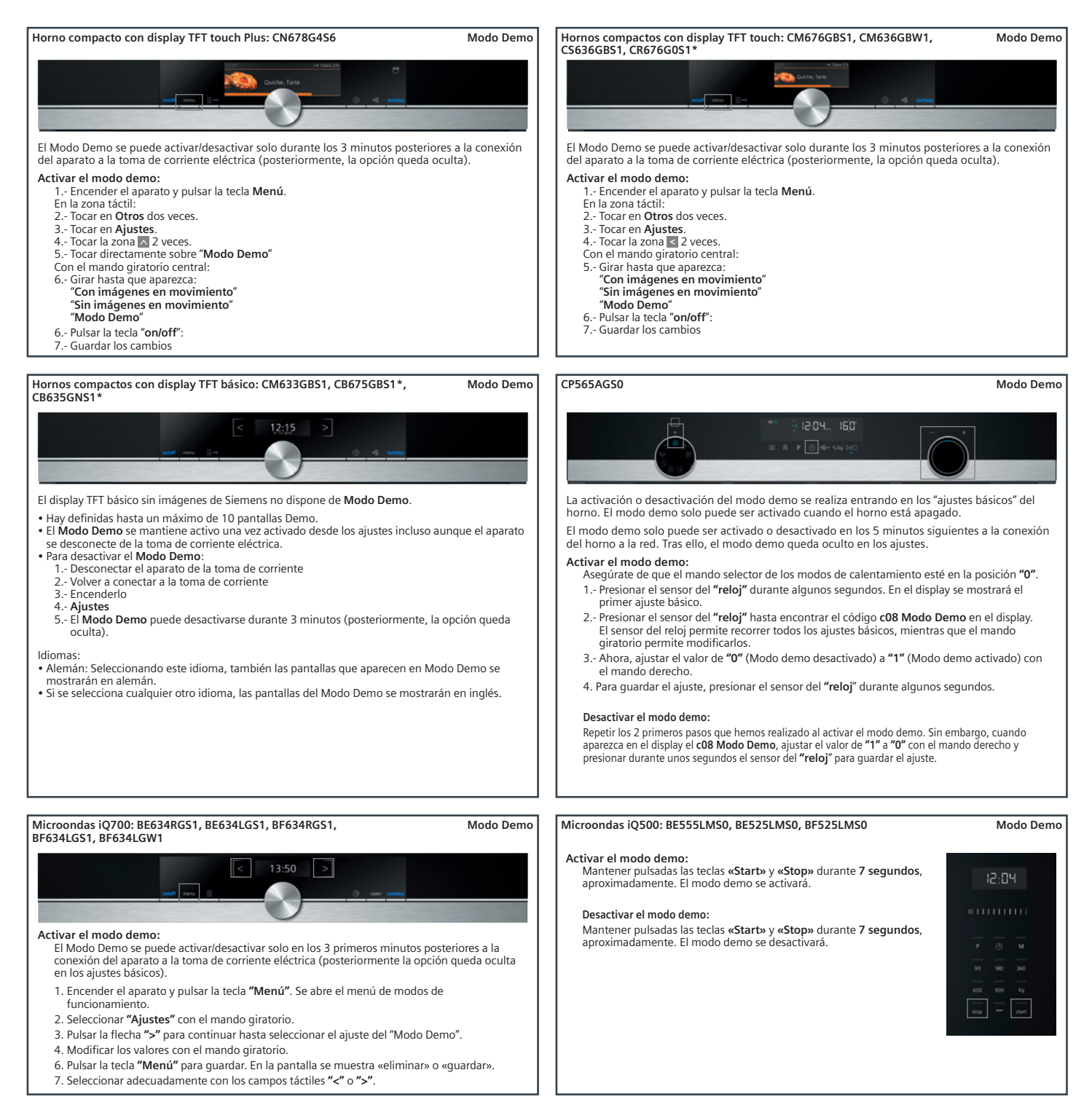

\*Consultar en fichas de producto los modelos sustitutos a partir de septiembre 2018.